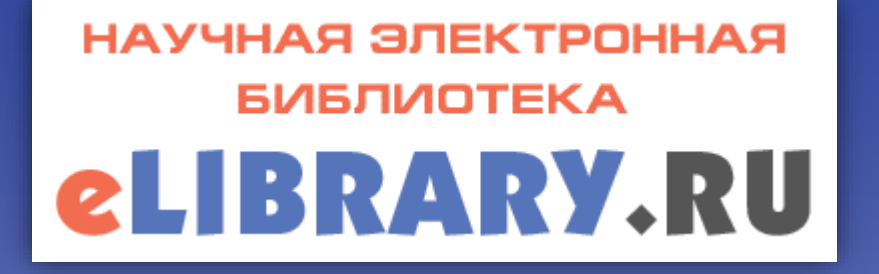

# Авторский профиль в аналитической системе SCIENCE INDEX на портале Научной электронной библиотеки eLIBRARY.RU

Информационно-аналитический сектор НБ ОНУ май 2016 г.

по материалам http://elibrary.ru/project\_author\_tools.asp

## НАУЧНАЯ ЭЛЕКТРОННАЯ БИБЛИОТЕКА

Научная электронная библиотека eLIBRARY.RU - крупнейший российский информационно-аналитический портал в области науки, технологии, медицины и образования.

Библиотека интегрирована с Российским индексом научного цитирования (РИНЦ) - бесплатный общедоступный инструмент измерения и анализа публикационной активности ученых и организаций.

SCIENCE INDEX - аналитическая надстройка в РИНЦ, позволяющая проводить детальные аналитические исследования и рассчитывать сложные наукометрические показатели.

Для корректной работы с платформой Научной электронной библиотеки eLIBRARY каждый пользователь должен создать личный профиль, позволяющий работать с персональными подборками журналов, статей, историей поисковых запросов, настраивать панели навигатора и т. д.

### Регистрация

Для регистрации в Научной электронной библиотеки (<u>http://elibrary.ru</u>) необходимо зайти в раздел Регистрация.

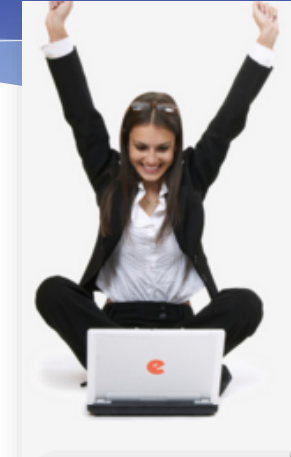

### ПОИСК Найти Расширенный поиск

#### ВХОД IP-адрес компьютера: 91.208.138.230

Название организации: не определена Имя пользователя: Пароль: Вход Запомнить меня

Регистраци

# 

НАУЧНАЯ ЭЛЕКТРОННАЯ БИБЛИОТЕКА

#### OCHOBHЫЕ ПРОЕКТЫ НА ПЛАТФОРМЕ eLIBRARY.RU

Научная электронная библиотека eLIBRARY.RU - это крупнейший российский информационно-аналитический портал в области науки, технологии, медицины и образования, содержащий рефераты и полные тексты более 22 млн научных статей и публикаций, в том числе электронные версии более 3900 российских научно-технических журналов, из которых более 2800 журналов в открытом доступе. Подробнее...

#### РОССИЙСКИЙ ИНДЕКС НАУЧНОГО ЦИТИРОВАНИЯ

Национальная библиографическая база данных научного цитирования, аккумулирующая более 7 миллионов публикаций российских ученых, а также информацию о цитировании этих публикаций из более 4500 российских журналов

#### 🜔 SCIENCE INDEX ДЛЯ ОРГАНИЗАЦИЙ

Информационно-аналитическая система Science Index для анализа публикационной активности и цитируемости научных организаций

#### SCIENCE INDEX ДЛЯ АВТОРОВ

Инструменты и сервисы, предлагаемые для зарегистрированных авторов научных публикаций

#### RUSSIAN SCIENCE CITATION INDEX

Совместный проект компаний Thomson Reuters и Научная электронная библиотека eLIBRARY.RU - 1000 лучших российских журналов на платформе Web of Science

#### О ПОДПИСКА НА НАУЧНЫЕ ЖУРНАЛЫ

Доступ по подписке к полнотекстовой коллекции из более 1100 ведущих российских журналов на платформе eLIBRARY.RU

МУРНАЛЫ ОТКРЫТОГО ЛОСТУПА

#### новости и объявления

- 03.03 Открыта регистрация на Юбилейную конференцию SCIENCE ONLINE XX
- 21.12 Опубликован Пресс-релиз рабочей пруппы по оценке и отбору журналов для проекта RUSSIAN SCIENCE CITATION INDEX
- 09.11 Вниманию участников SCIENCE ONLINE XX! В связи с прекращением авиасообщения с Египтом конференция переносится на май 2016 года. Более подробная информация о месте и дате проведения будет опубликована позже.
- 24.06 Пресс-релиз: Соглашение между EBSCO и Научной электронной библиотекой eLIBRARY.RU по интеграции контента в единое поисковое окно EBSCO Discovery Service™

📕 Другие новости

#### ТЕКУЩЕЕ СОСТОЯНИЕ

| Число наименований<br>журналов:                     | 53958 |
|-----------------------------------------------------|-------|
| Из них российских журналов:                         | 13207 |
| Из них выходящих в настоящее<br>время:              | 11457 |
| Число российских журналов,<br>индексируемых в РИНЦ: | 5681  |
| Число журналов с полными<br>текстами:               | 9494  |
| Из них в открытом доступе:                          | 4228  |
|                                                     |       |

### Регистрация

В регистрационной форме заполните соответствующие поля.

- Если поле «Название организации» не заполнено автоматически нажмите «Выбрать», откроется «Список организаций», где необходимо выбрать соответствующую организацию.
- Если все заполнено верно, нажмите «<u>Сохранить</u>».
- Проверьте почту по указанному e-mail, чтобы подтвердить регистрацию и активировать регистрационные данные.

Более подробно с возможностями Научной электронной библиотеки для зарегистрированного пользователя можно ознакомится в издании «<u>Научная электронная библиотека</u> eLIBRARY.RU: Руководство пользователя».

| Фамилия:*              | Имя:*           | Отчество:*           |
|------------------------|-----------------|----------------------|
| Пол:*                  | Дата рождения:* |                      |
|                        | ▼               | •                    |
| организация. 😈         |                 | Выбрать              |
| Подразделение организа | ции:* 🕜         |                      |
|                        |                 | Выбрать              |
| Должность:* 🔞          |                 |                      |
| Город:* 🔞              | Стран           | ia:*                 |
| Одесса                 | Укран           | ина                  |
| Имя пользователя:* 📀   | Парол           | ль:* 📀               |
| F-mail:* 📀             | Допол           | лнительный E-mail: 👩 |

Регистрация пользователя является необходимым условием для получения доступа к полным текстам публикаций, размещенных на платформе eLIBRARY.RU. Кроме того, зарегистрированные

Если Вы являетесь автором научных публикаций, то Вы можете дополнительно зарегистрироваться в системе SCIENCE INDEX. Это позволит Вам корректировать информацию о Ваших научных публикациях в РИНЦ, отправлять рукописи в редакции научных журналов через систему "Электронная редакция", привлекаться к работе в качестве рецензента, эксперта, научного редактора или переводчика. Для регистрации и получения персонального идентификационного номера автора (SPIN-кода) необходимо заполнить дополнительные поля регистрационной анкеты. Вы можете также зарегистрироваться в системе SCIENCE INDEX позднее. Регистрация в системе SCIENCE INDEX не является обязательным условием для получения доступа к полным текстам в Научной электронной библиотеке eLIBRARY.RU

Сохранит

- зарегистрировать меня как автора в системе Science Index

### SCIENCE INDEX

Если вы являетесь автором научных публикаций, то Вы можете дополнительно зарегистрироваться в системе SCIENCE INDEX. Для регистрации и получения **персонального идентификационного номера автора** необходимо заполнить дополнительные поля регистрационной анкеты.

### Основные функциональные возможности SCIENCE INDEX:

- просмотр списка своих публикаций и ссылок на свои работы в РИНЦ с возможностью его анализа;
- возможность добавить найденные в РИНЦ публикации и ссылки в список своих работ;
- удаление из списка своих работ или цитирований ошибочно попавшие публикации или ссылки;
- идентификация организаций, указанных в публикациях автора в качестве места выполнения работы;
- > глобальный поиск по спискам цитируемой литературы;
- анализ публикационной активности и цитируемости с возможностью расчета большого количества библиометрических показателей, их самостоятельного обновления и построения распределения публикаций и цитирований по различным параметрам.

текстам публикаций, размещенных на платформе eLIBRARY.RU. Кроме того, зарегистрированные пользователи получают возможность создавать персональные подборки журналов, статей, сохранять историю поисковых запросов, настраивать панель навигатора и т.д. Фамилия: Има: Отчество: Пол:\* Дата рождения: . Организация:\* 🔞 Выбрать Подразделение организации:\* 🔞 Выбрать Должность:\* 🔞 Город:\* 🔞 Страна: Одесса Украина Имя пользователя:\* 🔞 Пароль:\* 🔞 Дополнительный E-mail: 🔞 E-mail:\* 🔞

Регистрация пользователя является необходимым условием для получения доступа к полным

Если Вы являетесь автором научных публикаций, то Вы можете дополнительно зарегистрироваться в системе SCIENCE INDEX. Это позволит Вам корректировать информацию о Ваших научных публикациях в РИНЦ, отправлять рукописи в редакции научных журналов через систему "Электронная редакция", привлекаться к работе в качестве рецензента, эксперта, научного редактора или переводчика. Для регистрации и получения персонального идентификационного номера автора (SPIN-кода) необходимо заполнить дополнительные поля регистрационной анкеты. Вы можете также зарегистрироваться в системе SCIENCE INDEX позднее. Регистрация в системе SCIENCE INDEX не является обязательным условием для получения доступа к полным текстам в Научной электронной библиотеке eLIBRARY.RU

- зарегистрировать меня как автора в системе Science Index

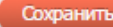

### SCIENCE INDEX

### При заполнении регистрационной анкеты необходимо обратить внимание на следующие важные моменты:

- При указании организации места работы очень важно, чтобы организация была выбрана из нормативного списка базы данных, а не введена вручную. Это значительно упростит дальнейшую идентификацию Ваших публикаций.
- Если Вы работаете или работали раньше в нескольких организациях и указывали эти организации в своих публикациях - заполните поле с дополнительным списком Ваших организаций в конце регистрационной анкеты.
- При регистрации Вы должны выбрать уникальное имя пользователя для входа в библиотеку и указать Ваш персональный, уникальный и действующий адрес электронной почты.
- Рекомендуется также указывать при регистрации дополнительный адрес электронной почты, желательно от другого интернет-провайдера. Это позволит связаться с Вами в случае недоступности основного адреса. Если в дальнейшем электронная почта станет по каким-либо причинам недоступна, войдите в Вашу регистрационную карточку и замените ее на новую.
- Если при заполнении регистрационной анкеты система обнаруживает, что Вы уже были зарегистрированы ранее, однако Вы не можете вспомнить Ваше имя пользователя и/или пароль, нужно попробовать воспользоваться процедурой восстановления доступа. При этом на адрес электронной почты, указанный Вами при регистрации, будет отправлено письмо с Вашими регистрационными данными. Если этот адрес уже не доступен, для восстановления доступа нужно обращаться в службу поддержки РИНЦ.
- В конце регистрационной формы есть поле для ввода фамилии и инициалов на английском языке. Там же приводится Ваша фамилия и инициалы на английском языке в том написании, которое будет использоваться при поиске Ваших зарубежных публикаций. Если Вы использовали в Ваших публикациях другое написание, обязательно укажите его в этом поле.

| Разделы тематического рубрикатора: * 📀                         |
|----------------------------------------------------------------|
| Добавить                                                       |
| •                                                              |
| Ключевые слова:* 👩                                             |
|                                                                |
|                                                                |
| Высшее учебное заведение: * 😧                                  |
| Выбрать                                                        |
|                                                                |
| Подразделение ВУЗа (факультет, институт):* 😧                   |
| Выбрать                                                        |
| Год окончания ВУЗа: * Квалификация: * 2                        |
|                                                                |
| Специальность высшего образования:* 😧                          |
| Выбрать                                                        |
| Ученая степень:* 0 Ученое звание:                              |
|                                                                |
| Специальность ученой степени: 📀                                |
| Выбрать                                                        |
| Журналы: 😢                                                     |
| 🔺 Добавить                                                     |
| · · · · · · · · · · · · · · · · · · ·                          |
| Организации: 😥                                                 |
| <ul> <li>Добавить</li> </ul>                                   |
| <b></b>                                                        |
| Предыдущая фамилия (девичья): 📀 Фамилия на английском языке: 📀 |
|                                                                |
| Идентификационные коды автора: 📀                               |
| <ul> <li>Добавить</li> </ul>                                   |
| · · · · · · · · · · · · · · · · · · ·                          |
| Сохранить                                                      |

### **SCIENCE INDEX**

После заполнения всех полей нажмите кнопку «Сохранить».

После окончания процесса регистрации вам придет письмо на электронный адрес, указанный в анкете. В письме необходимо нажать на ссылку активации регистрации в системе SCIENCE INDEX.

После успешного подтверждения регистрации Ваша анкета поступает на рассмотрение в службу поддержки РИНЦ, где производится, во-первых, идентификация Вас как автора, во-вторых, глобальный поиск по всей базе данных РИНЦ Ваших публикаций и цитирований, и затем формирование и проверка Вашего списка публикаций и цитирований. После завершения этих операций на Ваши почтовые адреса будет отправлено письмо с сообщением о присвоении Вам персонального идентификационного кода автора (SPIN-кода) в системе SCIENCE INDEX.

Более подробно с возможностями Научной электронной библиотеки для зарегистрированного автора можно ознакомится в разделе «ИНСТРУКЦИЯ ДЛЯ АВТОРОВ ПО РАБОТЕ В СИСТЕМЕ <u>SCIENCE INDEX</u>».

| Разделы тематического рубрикатора:* 📀                          |
|----------------------------------------------------------------|
| Добавить                                                       |
|                                                                |
| Ключевые слова:* 🥹                                             |
|                                                                |
|                                                                |
| Высшее учебное заведение:* 📀                                   |
| Выбрать                                                        |
| /                                                              |
| Подразделение ВУЗа (факультет, институт): * 🥑                  |
|                                                                |
| Год окончания ВУЗа:* Квалификация:* 📀                          |
| · · · · · · · · · · · · · · · · · · ·                          |
| Специальность высшего образования:* 📀                          |
| Выбрать                                                        |
| Ученая степень:* 🚱 Ученое звание:                              |
|                                                                |
| Специальность ученой степени: 😢                                |
|                                                                |
| Журналы: 🚱                                                     |
|                                                                |
| Организации: 😜                                                 |
| Добавить                                                       |
| · ·                                                            |
| Предыдущая фамилия (девичья): 🕢 Фамилия на английском языке: 😡 |
|                                                                |
| Идентификационные коды автора: 🕖                               |
| <ul> <li>Добавить</li> </ul>                                   |
| · · · · · · · · · · · · · · · · · · ·                          |
| Сохранить                                                      |

### АНАЛИЗ ПУБЛИКАЦИОННОЙ АКТИВНОСТИ АВТОРА

Все библиометрические показатели и статистические распределения, рассчитываемые в системе SCIENCE INDEX для автора, сведены вместе на странице "*Анализ публикационной активности автора*". Каждый из показателей, представленных на данной странице, снабжен всплывающей подсказкой, которая выводится при наведении мышки на иконку со знаком вопроса рядом с названием соответствующего показателя. Подсказка дает дополнительную информацию о том, каким образом рассчитывается тот или иной показатель.

### \*

Одесский национальный университет им. И.И. Мечникова. SPIN-код AuthorID:

|   | МЕСТО РАБОТЫ                                                  |           |       |
|---|---------------------------------------------------------------|-----------|-------|
|   | Название организации 📀                                        | Период    | Публ. |
| • | Одесский национальный университет им. И.И. Мечникова (Одесса) | 2007-2014 | 3     |

#### ОБЩИЕ ПОКАЗАТЕЛИ

|   | Название показателя                                                                                                    | Значение                   |
|---|----------------------------------------------------------------------------------------------------|----------------------------|
|   | Число публикаций автора в РИНЦ 🕢                                                                                                    | 3                          |
| • | Число публикаций автора с учетом статей, найденных в списках<br>литературы 📀                                                                                                    | 3                          |
| • | Число цитирований публикаций автора в РИНЦ 📀                                                                                                    | 0                          |
| • | Число цитирований публикаций автора с учетом статей, найденных в<br>списках литературы 📀                                                                                                    | 0                          |
| • | Суммарное число цитирований автора 📀                                                                                                    | 0                          |
| • | Число публикаций, процитировавших работы автора 🕑<br>Число ссылок на самую цитируемую публикацию 🥑<br>Число публикаций автора, процитированных хотя бы один раз<br>Среднее число цитирований в расчете на одну публикацию 📀 | 0<br>0<br>0 (0,0%)<br>0,00 |
|   | Индекс Хирша 🥑<br>Индекс Хирша без учета самоцитирований 🥑<br>Индекс Хирша с учетом только статей в журналах 🥑<br>Год первой публикации 📀                                                                                   | 0<br>0<br>2007             |